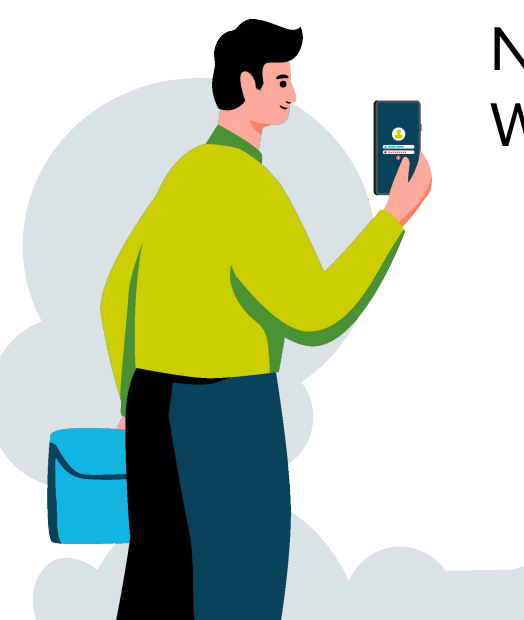

#### **CH Le Mans**

Notice d'utilisation de la Web Application CoHop72

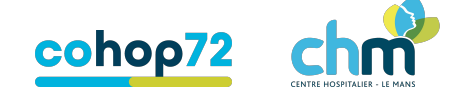

# Étape 1 - Inscription

1. Tapez dans votre barre de recherche de navigateur (Chrome / safari ...): "cohop72"

- 2 · Si vous possédez déjà un compte, passez directement à l'étape 2 Connexion.
- 3 · Si vous ne possédez pas de compte,Cliquez sur "Je crée mon compte".
- 4 · Remplissez vos informations personnelles l'une après l'autre.
- 5 · Acceptez les conditions d'utilisation de vos données personnelles en accord avec la réglementation RGPD.
- 6 · Validez les informations transmises.

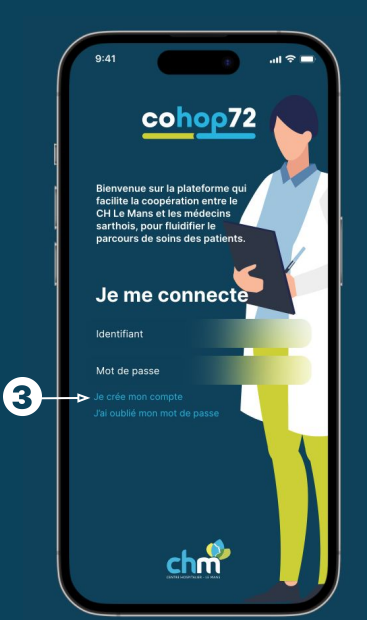

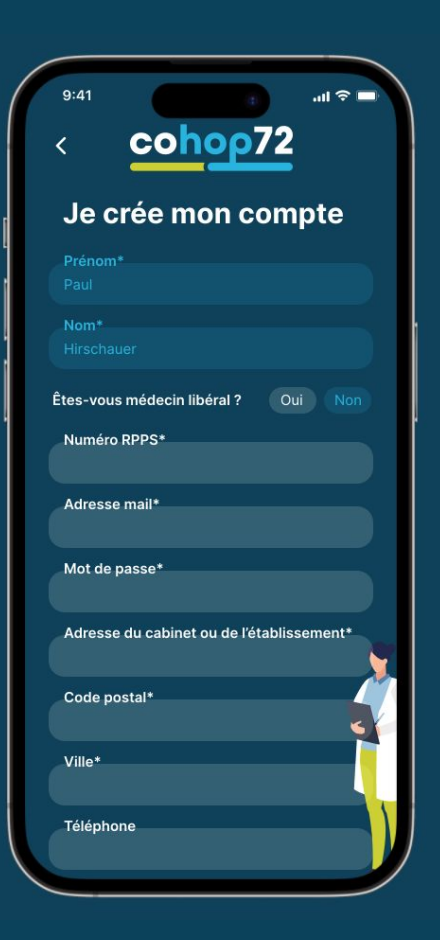

## Étape 2 - Connexion

1. Entrez votre identifiant qui correspond à votre adresse mail.

- 2 · Saisissez votre mot de passe personnel.
- 3 · Si vous avez oublié votre mot de passe, cliquez sur "j'ai oublié mon mot de passe".
- 4 · Remplissez vos informations personnelles l'une après l'autre.
- 5 · Acceptez les conditions d'utilisation de vos données personnelles en accord avec la réglementation RGPD.
- 6 · Validez les informations transmises.

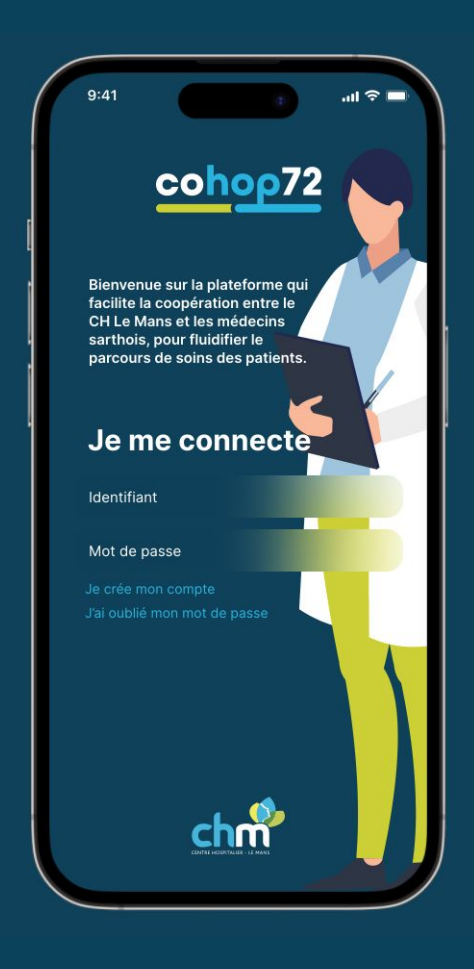

### Étape 2 Bis - Mot de passe oublié

Depuis la page de connexion, cliquez sur " J'ai oublié mon mot de passe".

- Saisissez votre adresse mail. Puis validez, vous recevrez un mail vous donnant accès à une page de réinitialisation de votre mot de passe.
- 2 · Dans cette page, entrez votre nouveau mot de passe une première fois, puis une seconde fois pour le confirmer. Enfin cliquez sur "Valider".

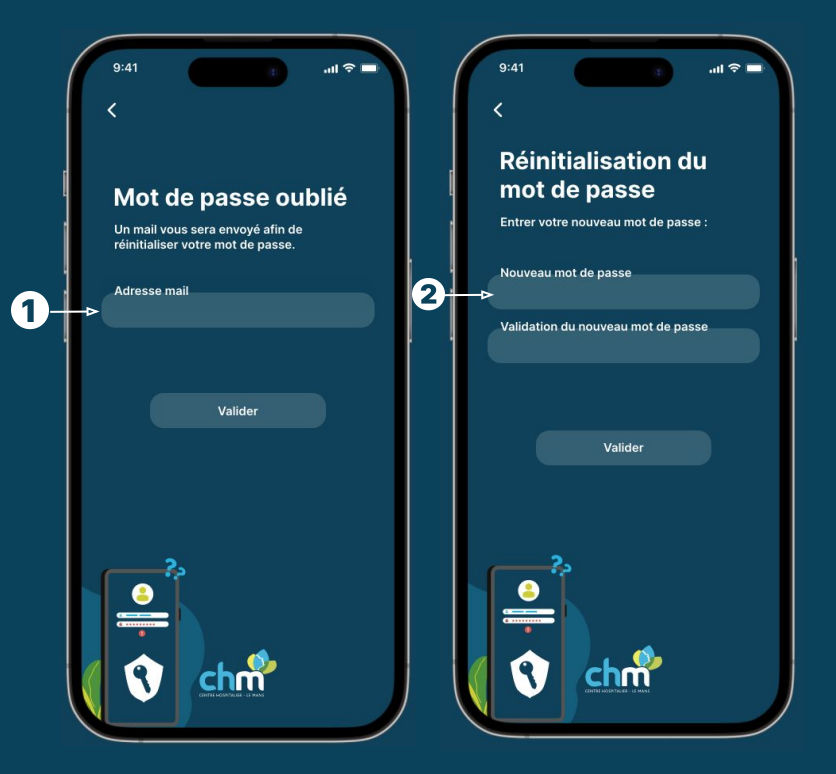

### Étape 3 - Découverte de l'app

- 1. Sur la page Accueil vous retrouverez toutes les fonctionnalités et rubriques principales.
- 2 · Le reste des rubriques se trouvera dans la barre de navigation.
- 3 · Vous retrouverez les réglages de l'application dans la page "Mon compte".
- 4 · Vous pouvez désactiver ou activer les notifications dans cette page.
- 5 · De plus, vous pouvez **déconnecter** votre compte si besoin.

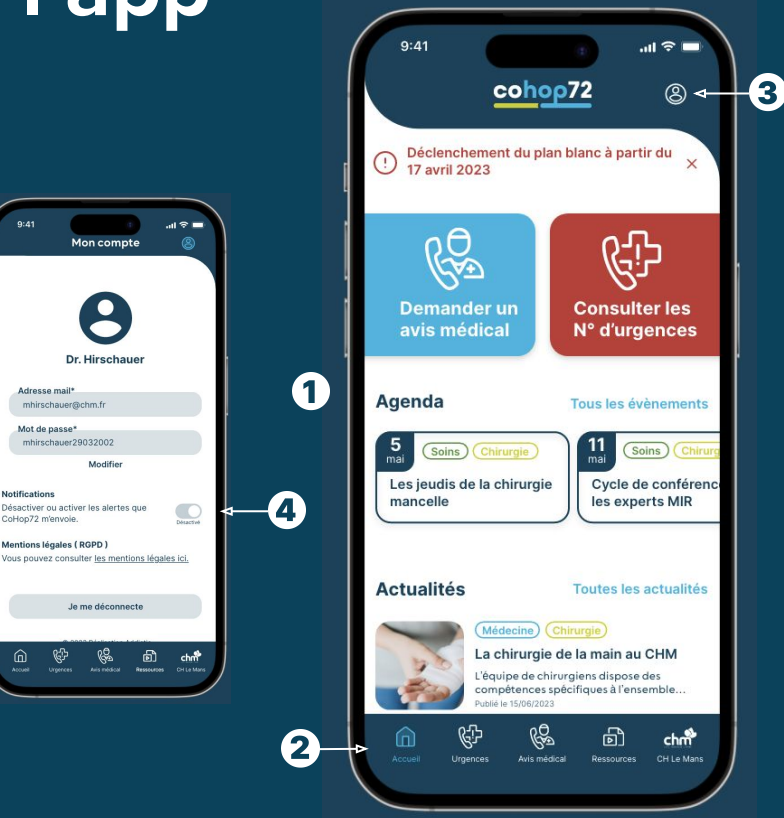

Adresse mail\*

Mot de passe

Notifications

(5)

CoHop72 m'envoie.

### Étape 4 - Installer la web app

Pour installer une web application sur **iOS**, vous devez suivre les étapes suivantes :

- 1 Ouvrez Safari et accédez à la page Web de CoHop72.
- 2 Appuyez sur le bouton "Partager" dans la barre d'outils en bas de l'écran.
- 3 Faites défiler vers la droite et appuyez sur "Ajouter à l'écran d'accueil".
- 4 L'icône de l'application sera maintenant ajoutée à l'écran d'accueil de votre appareil iOS (Iphone).

Pour installer une web application sur Android, vous devez suivre les étapes suivantes :

1 • Ouvrez Chrome et accédez à la page Web de CoHop72.

**2** • Appuyez sur le bouton "**Installer l'application**" dans la barre d'outils en haut à droite de l'écran.

 4 • L'icône de l'application sera maintenant ajoutée à l'écran d'accueil de votre appareil Android.
Les contenus sont désormais accessibles hors connexion et vous pouvez recevoir des notifications. Merci de votre collaboration.

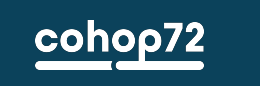

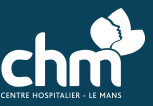